MBO Business Pro

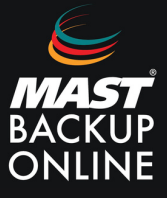

- **1. Abrir** el navegador y **acceder** al enlace del servidor correspondiente.
- **2. Introducir** el Nombre de inicio de sesión y contraseña. **Pulsar** inicio de sesión.

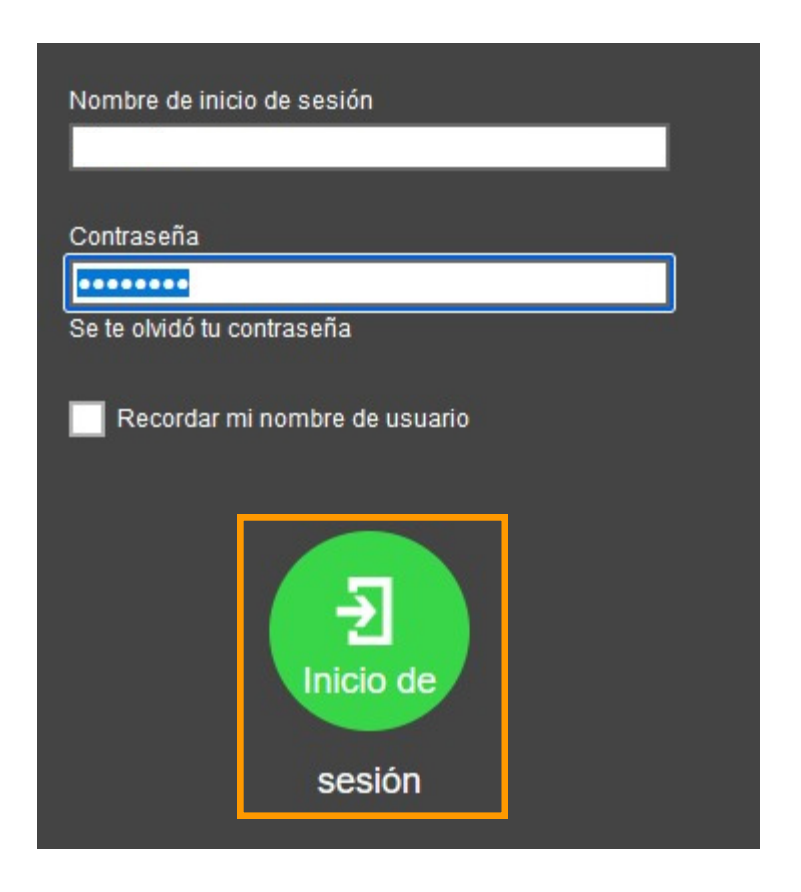

**3.** En la ventana principal, **seleccionar** usuario.

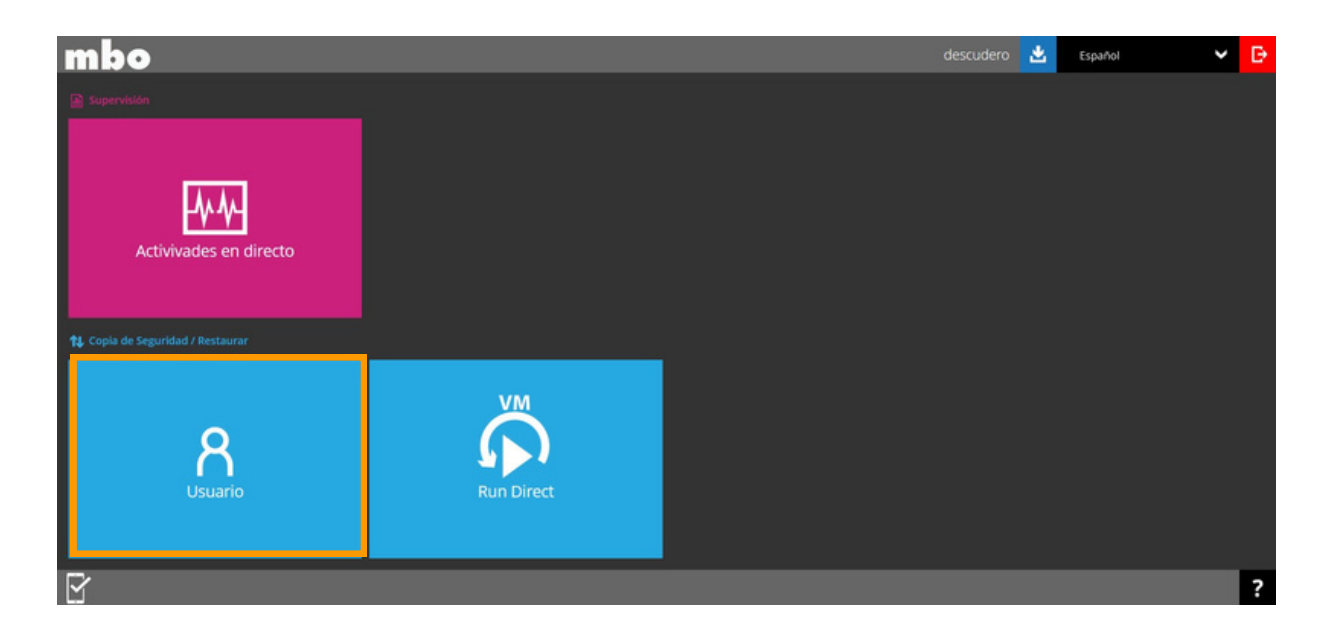

4. Aparece un menú en la parte izquierda. Seleccionar Grupo de respaldo.

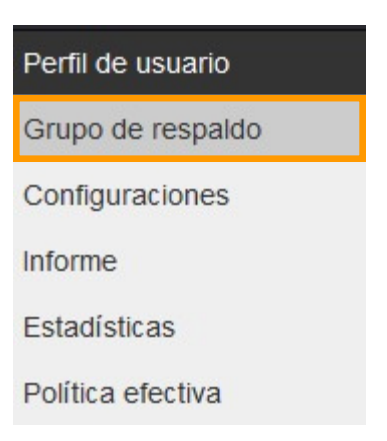

**5.** Muestra los grupos de copia ya creados y diferentes acciones como crear nuevos o eliminar.

| Administrar grupo de respaldo 🖗 |                       |      |         |                       |                |  |  |
|---------------------------------|-----------------------|------|---------|-----------------------|----------------|--|--|
| <b>(</b>                        |                       |      |         |                       |                |  |  |
|                                 | Nombre                | Тіро | Versión | Propietario           | Ejecutar Tarea |  |  |
|                                 | Datos (1694614861669) | D    | -       | localhost.localdomain |                |  |  |

6. Pulsar el icono 🕂 para añadir.

**7. Rellenar** Nombre, **escoger** tipo de copiar y **seleccionar** Linux en Plataforma.

Crear conjunto de copia de seguridad

| Vombre                                 |          |
|----------------------------------------|----------|
| Datos prueba                           |          |
| Tipo de conjunto de copia de seguridad | d        |
|                                        | <u> </u> |

8. En Origen de copia de seguridad, pulsar sobre el icono + del apartado Otras fuentes de respaldo.

| Origen de copia de seguridad            |  |
|-----------------------------------------|--|
| Aplicar filtros a la fuente de respaldo |  |
| Otras fuentes seleccionadas             |  |
| Fuente deseleccionado                   |  |

9. Escribir la Ruta local o dirección de red para añadir al nuevo grupo de copia.

## Otras fuentes seleccionadas

**10. Configurar** programación de la copia.

/home/

| ecutar copia de seguridad programada para este grupo de respal | to          |  |
|----------------------------------------------------------------|-------------|--|
| Administrar programaciones                                     |             |  |
| ÷ •                                                            |             |  |
| Nombre                                                         | Tipo        |  |
| Bacing Schedule                                                | Diariamente |  |

**11. Borrar** la programación creada por defecto y **pulsar** el icono + para crear una nueva programación.

| Programar copia de segurida                                      | ad                                                                                 |
|------------------------------------------------------------------|------------------------------------------------------------------------------------|
| a versión del cliente < 8.3.3.20 no es compatible con la program | nación periódica, la programación periódica funcionará como la programación normal |
| Detalles                                                         |                                                                                    |
| Nombre                                                           |                                                                                    |
| L-V 12:15                                                        |                                                                                    |
| Тіро                                                             |                                                                                    |
| Diariamente 🗸                                                    |                                                                                    |
| Iniciar copia de seguridad                                       |                                                                                    |
| en 🗸 12 🗸 : 15 🗸                                                 |                                                                                    |
| Parar                                                            |                                                                                    |
| hasta que se complete la copia de seguridad completa 🗸           |                                                                                    |
| Ejecutar Directiva de retención después del respaldo             |                                                                                    |

**NOTA**: **Escribir** asterisco \* para aplicar la configuración de programación en todos los grupos de copia.

| Administrar programaciones                                   |             |
|--------------------------------------------------------------|-------------|
| ÷ •                                                          |             |
| Nombre                                                       | Тіро        |
| L-V 12:15                                                    | Diariamente |
| Copia de seguridad programada ejecutarse en equipos llamados |             |

**12. Pulsar** sobre el icono y seleccionar servidor MBO Cloud Server.

| Destino                                              | Destino                                                                                                    |                                                                          |         |             |  |  |
|------------------------------------------------------|----------------------------------------------------------------------------------------------------|--------------------------------------------------------------------------|---------|-------------|--|--|
| Modo de copia de seguridad<br>Secuencial V<br>Mombre | Modo de o<br>Secuenco<br>Internetional<br>Internetional<br>Internetion | Modo de copia de seguridad<br>Secuencial v<br>Mombre<br>MBO Cloud Server |         |             |  |  |
| Administrar grupo de respaldo 🕫                      | -                                                                                                    |                                                                          |         | le con c    |  |  |
| Nombre   Datas (1594514951550)                       | Tip                                                                                                    | • •                                                                      | Versión | Propietario |  |  |
| Datos prueba (1694684445009)                         |                                                                                                    |                                                                          | -       | -           |  |  |

**13.** A continuación, **iniciar sesión** en la Máquina Virtual de Linux vía SSH a través de la cuenta Root.

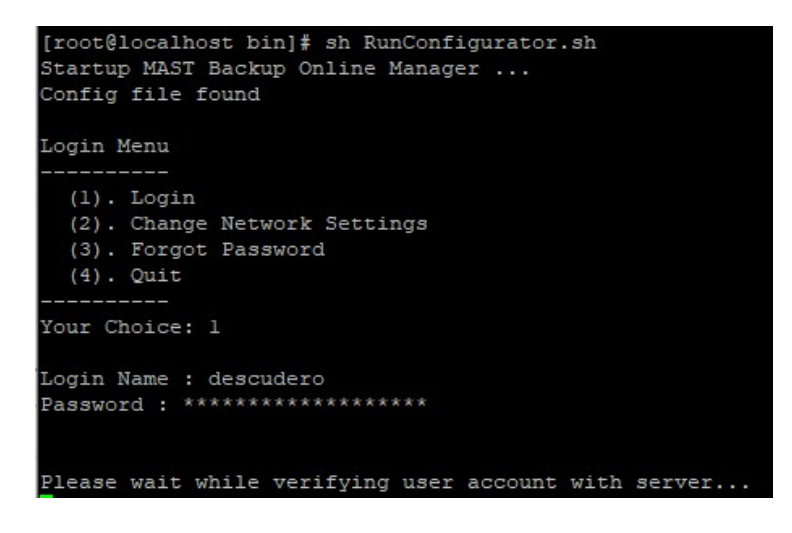

14. Introducir el comando cd /usr/local/obm/bin para entrar a la carpeta /usr/local/obm/bin

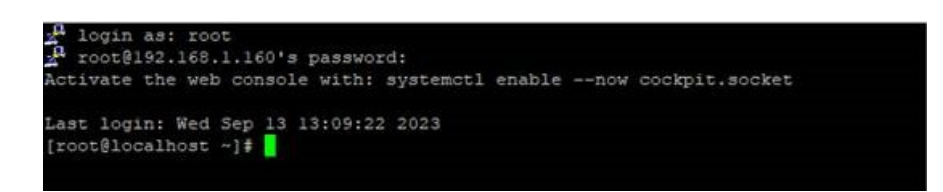

15. Ejecutar el programa a través del software MBO con el comando sh RunConfigurator.sh

16. Introducir usuario y contraseña.

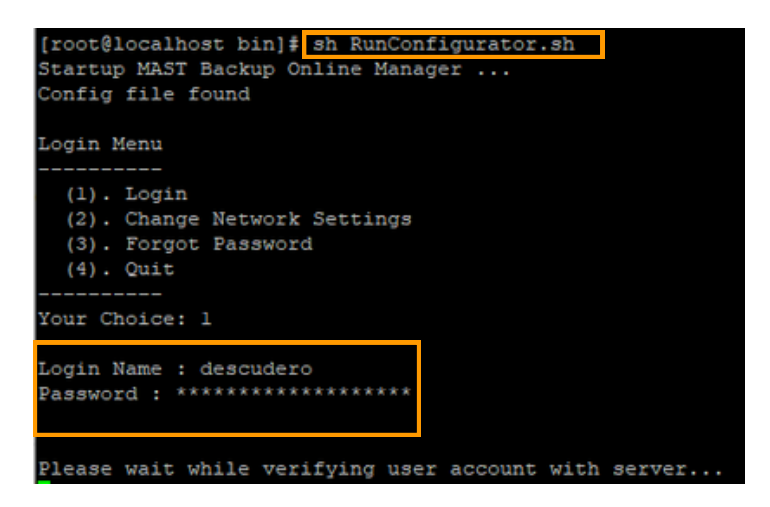

**17.** El programa detectará el nuevo grupo de copia. Aparecerá la opción de encriptar o no el grupo de copia. **Elegir** una de las 3 opciones.

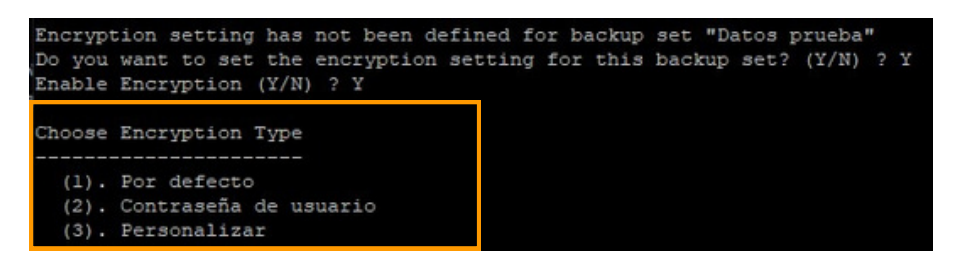

18. Salir.

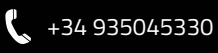